## **VERITAS Event Reporting System**

## **Entering in a VERITAS event**

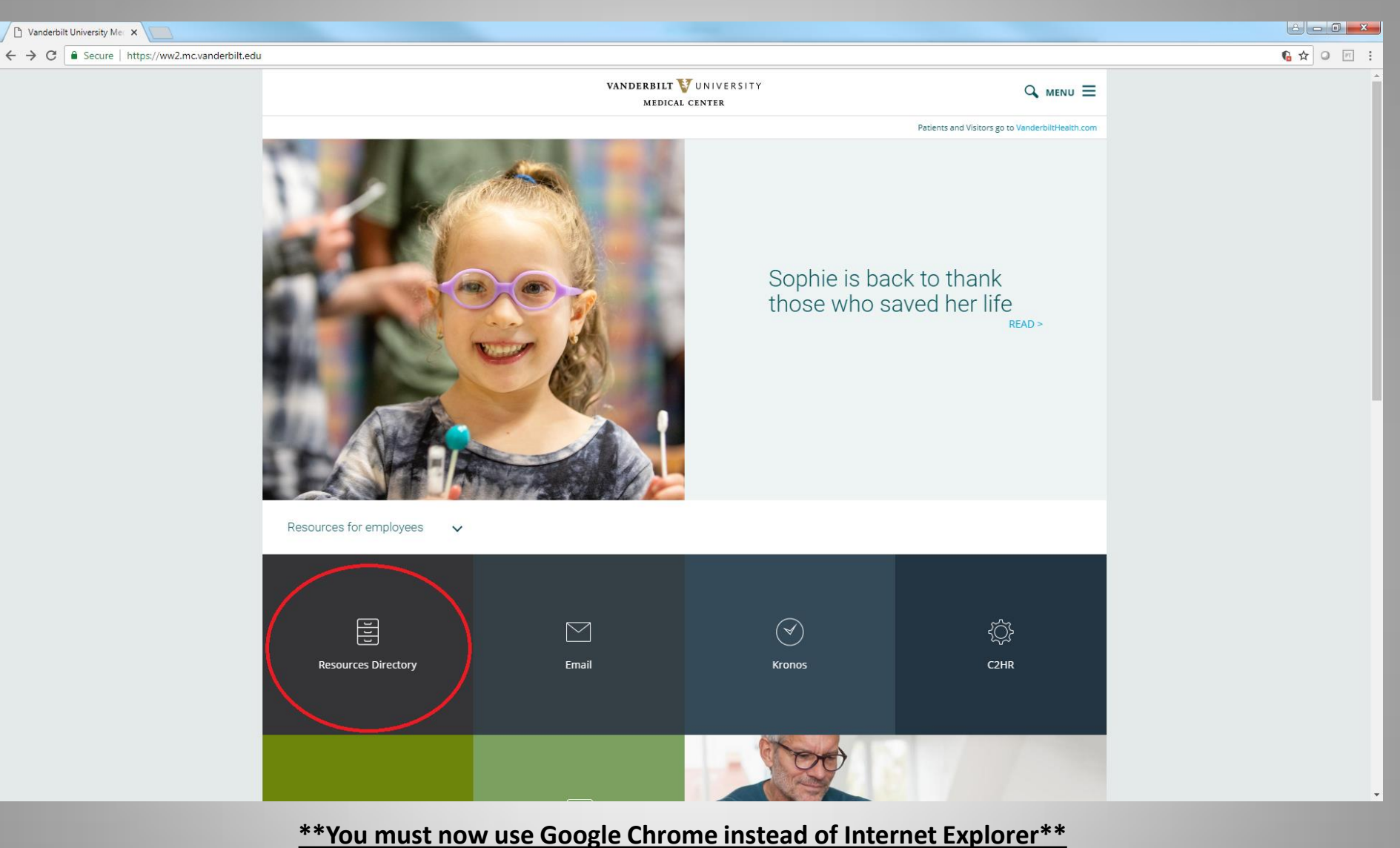

This is the preferred web browser to use with VERITAS.

To access VERITAS click on Resources Directory

| VUMC - Vanderbilt Healt 🗙                                |                                                                                                    |                                                                                                    |                                                                                                    |                             |            |          |         |
|----------------------------------------------------------|----------------------------------------------------------------------------------------------------|----------------------------------------------------------------------------------------------------|----------------------------------------------------------------------------------------------------|-----------------------------|------------|----------|---------|
| ← → C                                                    | ı/mcmain/employees                                                                                                    |                                                                                                    |                                                                                                    |                             |            |          | ☆ ♀ ₪ : |
| <ul> <li>✓ ✓ ✓ ✓ ✓ ✓ ✓ ✓ ✓ ✓ ✓ ✓ ✓ ✓ ✓ ✓ ✓ ✓ ✓</li></ul> | //mcmain/employees                                                                                                    | <ul> <li>Stude</li> <li>Syner</li> <li>Syster</li> <li>Table</li> <li>The R</li> <li>Trave</li> <li>Vande</li> <li>Vande</li></ul> | VANDERBILT VUNIVERSI<br>MEDICAL CENTER<br>In Recreation Center<br>gy<br>m Support Services<br>au<br>eporter<br>le Info Sheets for Patients (CDC)<br>erbilt Environmental Health & Safety<br>erbilt Environmental Health & Safety<br>erbilt Environmental Health & Safety<br>erbilt Murse Magazine<br>Works User Guide<br>Sontions/V-Survey<br>s<br>hap ellor?s Suggestion Box<br>teader Portal<br>teering at Vanderbilt Perioperative Information<br>formation<br>e                   | TY<br>on Management System) |            | Q menu = |         |
|                                                          | Find a Doctor<br>Parking and Transportation<br>Patient and Visitor Info<br>School of Medicine<br>School of Mursing<br>Vanderbilt University | vUMC     vUMC             | Community Culture Survey<br>Event Calendar<br>Help Desk - Self Service<br>Information Technology (IT)<br>Software Store<br>ttD Help<br>O (Web Access to Labor Data Online)<br>Development, VUMC<br>/ Life Connections - EAP<br>Injury / Illness Reporting<br>force Performance Operations (WPO)<br>ers<br>rour Enrollment Services<br>Popular Links<br>Vanderbilt Health<br>My Health at Vanderbilt<br>Medical Record Information<br>Request an Appointment<br>Patient & Visitor Info | <b>F Y</b>                  | 7 You (UDB |          |         |
|                                                          | Scroll dov                                                                                                    | vn and click                                                                                                    | on VERITAS                                                                                                    |                             |            |          |         |

Or go to website <u>https://veritas.mc.vanderbilt.edu</u>

| Attps://veritas.mc.vanderbilt.edu/landing/ |            | P + ≜ C × Øveritas i ×                                                                                                    |                             |
|--------------------------------------------|------------|----------------------------------------------------------------------------------------------------|-----------------------------|
| V VANDERBILT                               | VERITAS II |                                                                                                    | POWERED BY:<br>r[ solutions |
|                                            |            | This report will be reviewed by Risk and Insurance Management, and<br>by individual(s) responsible for the location or event type. Medical<br>Center events entered in 0 VERITAS are considered confidential and<br>are not to be used for disciplinary purposes or external research.<br>On August 2nd, Veritas will be down to<br>upgrade<br>Please report all work-related injuries using VERITAS.<br>If you wish to report an incident anonymously, please click<br>the "Anonymous" builton below; otherwise click "Login" and<br>enter your VunetID and ePassword on the next screen<br>For any predict concentry was contend your dependence intendencely.<br>To access training for the new VERITAS. click here<br>After logging in enter "VERITAS" in the "Find a Course" search<br>area. |                             |
|                                            |            | Anonymous<br>Login using vunettD and password                                                                                                    |                             |

- To login to VERITAS you must click on "Login using your vunetID and password" icon
- NOTE: You must be on a Vanderbilt workstation in order to access VERITAS. If you are at home, you will need to VPN through the Vanderbilt firewall.

| ← → C  Secure   https://tltest.mc.vanderbilt.edu/RL6_Test/Homecenter/Client/Login.aspx?ReturnUrl=%2fRL6_Test%2f                                                                                                    | ★ 0 m : |
|----------------------------------------------------------------------------------------------------|---------|
| software for<br>safer healthcare                                                                                                    |         |
| Image: Substitution of the second second |         |
|                                                                                                    |         |

- To login to VERITAS you must use your VUNETID and password
- Anonymous reporting is allowed

| RL File                         | Info Center - My Inco 🗙                     |                                       |                          | the second dependence of | - 1.00         | -                   |                  |                                 |
|---------------------------------|---------------------------------------------|---------------------------------------|--------------------------|--------------------------|----------------|---------------------|------------------|---------------------------------|
| $\leftrightarrow$ $\rightarrow$ | C Secure   https://rltest.mc.vanderbilt.edu | ı/RL6_Test/app.aspx/#/FileInfoCe      | enter/13261              |                          |                |                     |                  | ☆ ◯ 🕅 :                         |
| RL                              | software for<br>safer healthcare            |                                       |                          |                          |                |                     | Dashboards Bookr | narks 👻 Logged in as RL Entry 👻 |
|                                 | File Info Center                            |                                       |                          |                          |                |                     |                  |                                 |
|                                 | Q                                           | Search                                | Q                        |                          |                |                     | 1 -              | 1 of 1 < > 50 v per page        |
|                                 | Parsonal VIEWS                              | Incident ID                           | File Name                | First Name               | Last Name      | Updated Date        | File State       | Risk Status                     |
|                                 | My Incomplete files                         | <b>D (</b> ) <b>(</b> ) <u>566455</u> | COMPLAINT Event (566455) | SNOW                     | WHITE          | 07-23-2018 09:16:26 | Incomplete       |                                 |
|                                 |                                             |                                       |                          |                          |                |                     |                  |                                 |
|                                 |                                             |                                       |                          |                          |                |                     |                  |                                 |
|                                 |                                             |                                       |                          |                          |                |                     |                  |                                 |
|                                 |                                             |                                       |                          |                          |                |                     |                  |                                 |
|                                 |                                             |                                       |                          |                          |                |                     |                  |                                 |
|                                 |                                             |                                       |                          |                          |                |                     |                  |                                 |
|                                 |                                             |                                       |                          |                          |                |                     |                  |                                 |
|                                 |                                             |                                       |                          |                          |                |                     |                  |                                 |
|                                 |                                             |                                       |                          |                          |                |                     |                  |                                 |
|                                 |                                             |                                       |                          |                          |                |                     |                  |                                 |
|                                 |                                             |                                       |                          |                          |                |                     |                  |                                 |
|                                 |                                             |                                       |                          |                          |                |                     |                  |                                 |
|                                 |                                             |                                       |                          |                          |                |                     |                  |                                 |
|                                 |                                             |                                       |                          |                          |                |                     |                  |                                 |
|                                 |                                             |                                       |                          |                          |                |                     |                  |                                 |
|                                 |                                             |                                       |                          |                          |                |                     |                  |                                 |
|                                 |                                             |                                       |                          |                          |                |                     |                  |                                 |
|                                 |                                             |                                       |                          |                          |                |                     |                  |                                 |
|                                 |                                             |                                       |                          |                          |                |                     |                  |                                 |
|                                 |                                             |                                       |                          |                          |                |                     |                  |                                 |
|                                 |                                             | <ul> <li>Δην \/FR</li> </ul>          | ITAS entry that          | vou have not             | completed will | he listed und       | er               |                                 |
|                                 |                                             |                                       | mploto Filos             | you have not             | completed with | i se listeu ullu    |                  |                                 |
|                                 |                                             |                                       | inplete Files            |                          |                |                     |                  |                                 |
|                                 |                                             |                                       |                          |                          |                |                     |                  |                                 |
|                                 |                                             |                                       |                          |                          |                |                     |                  |                                 |

• To finish the VERITAS entry, click on the Incident ID or File Name

| RL File Info 0  | Center - My Inco 🗙                         |                   |                 |                          | the second second | - 1.00 A      |                     |            | (20)        | 1 - 0 <b>X</b>          |
|-----------------|--------------------------------------------|-------------------|-----------------|--------------------------|-------------------|---------------|---------------------|------------|-------------|-------------------------|
| ← → C           | Secure   https://rltest.mc.vanderbilt.edu, | /RL6_Test/app.asp | x/#/FileInfoCer | nter/13261               |                   |               |                     |            |             | ☆ 🖉 🖻 🗄                 |
| RL soft<br>safe | ware for<br>r healthcare                   |                   |                 |                          |                   |               |                     | Dashboards | Bookmarks 👻 | Logged in as RL Entry 👻 |
| F<br>V          | File Info Center                           |                   |                 |                          |                   |               |                     |            |             |                         |
|                 | C                                          | Search            |                 | Q                        |                   |               |                     |            | 1 - 1 of 1  | 50 v per page           |
| P               | ERSONAL VIEWS                              |                   | Incident ID     | File Name                | First Name        | Last Name     | Updated Date        | File State | Risk St     | atus                    |
| N               | ly Incomplete files                        | <b>D O Ô</b>      | <u>566455</u>   | COMPLAINT Event (566455) | SNOW              | WHITE         | 07-23-2018 09:16:26 | Incomplete |             |                         |
|                 |                                            |                   |                 |                          |                   |               |                     |            |             |                         |
|                 |                                            | • To<br>File      | begin<br>e″     | a new VERITAS            | 5 entry click or  | the paper ico | n called "New       | ,          |             |                         |

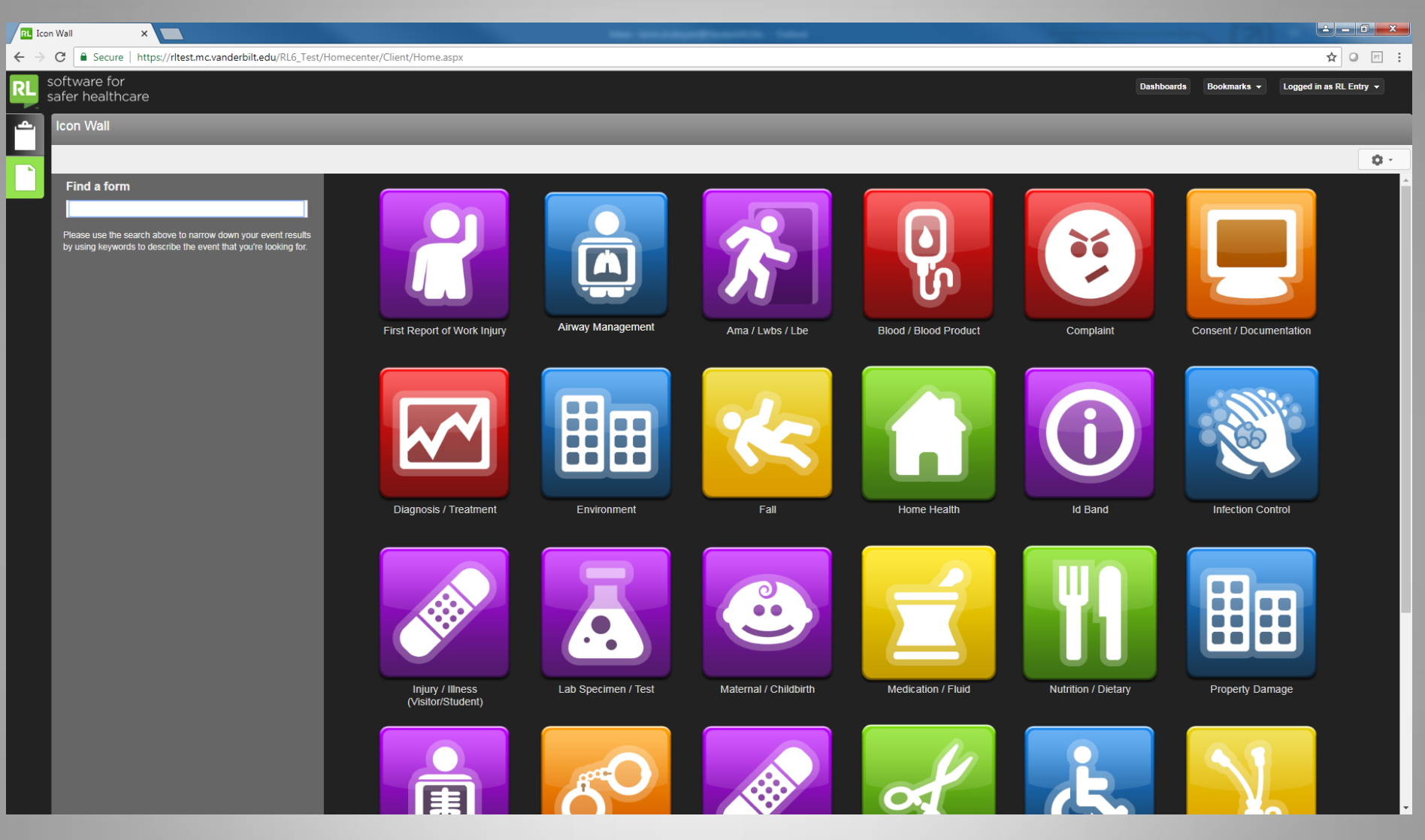

• Click on the type of event you wish to enter

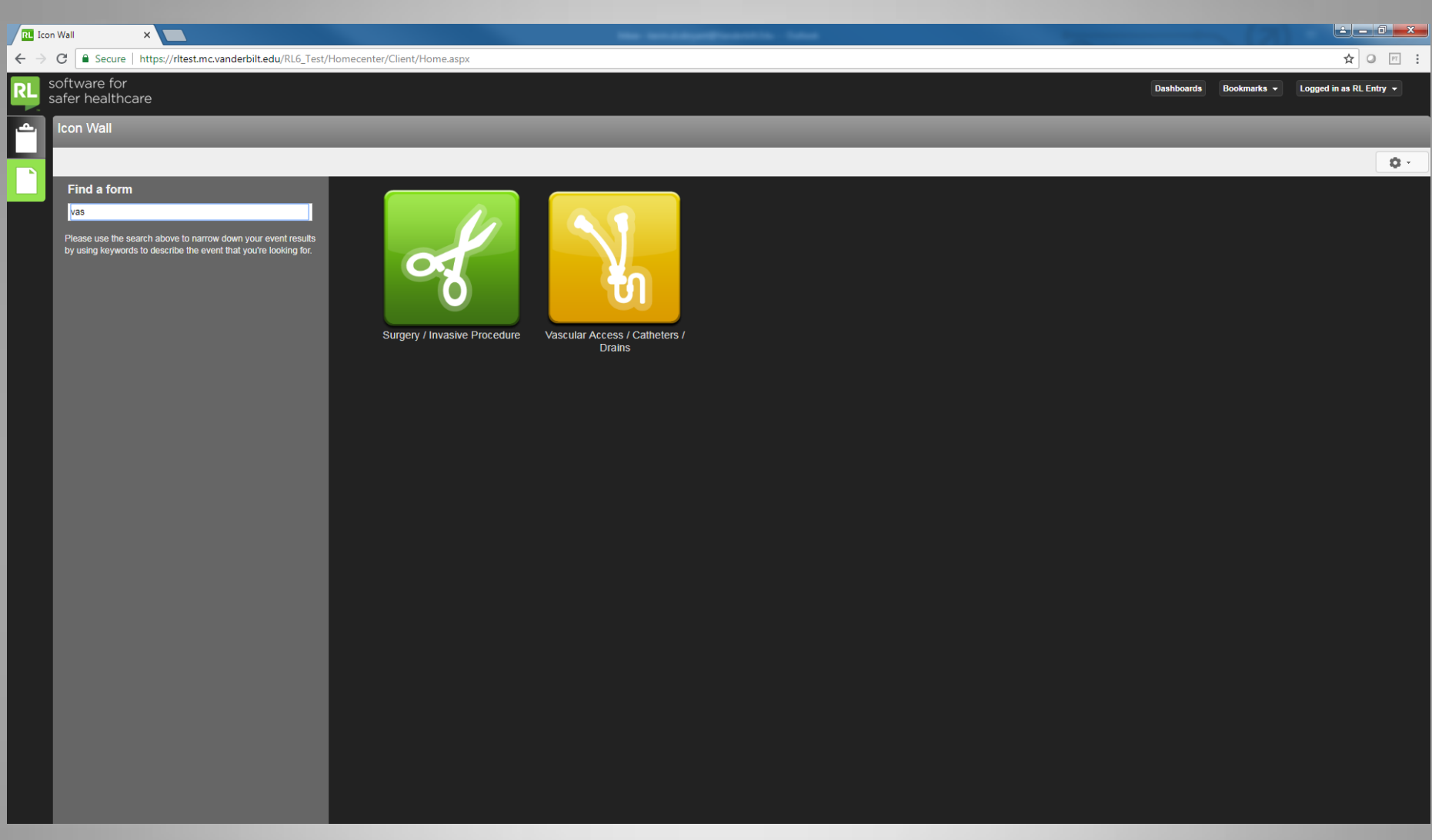

- You can search items in the "Find a form" box
  - See the example above by typing in the search box

|                                                                 | the second process of the                          |                                                |
|-----------------------------------------------------------------|----------------------------------------------------|------------------------------------------------|
| C Secure   https://rltest.mc.vanderbilt.edu/RL6_Test/submission | n.aspx?form=RSK_GENERAL_SUBMIT&icon=1000008&file=0 | ☆ ○ 四 :                                        |
| software for<br>safer healthcare                                |                                                    | Dashboards Bookmarks - Logged in as RL Entry - |
| General Submission Form                                         |                                                    |                                                |
| Table of Contents                                               | V                                                  |                                                |
| General Event Information                                       |                                                    |                                                |
| Person Affected                                                 | VANDERBILI                                         |                                                |
| Event Details                                                   | General Event Information                          |                                                |
|                                                                 |                                                    |                                                |
| File Status                                                     | General Incident Tune                              |                                                |
| Elapsed time: 05:41                                             |                                                    |                                                |
| 5 of 28 total fields completed.                                 | Classification of Person Affected                  | · · · · · · · · · · · · · · · · · · ·          |
| 5 of 13 mandatory fields completed.                             |                                                    |                                                |
|                                                                 | Is This Event EStar Related * No                   | *                                              |
|                                                                 | Is this a workplace violence event? 😽 No           | •                                              |
|                                                                 |                                                    |                                                |
|                                                                 | Equipment/Device Involved/Malfunct *               | *                                              |
|                                                                 | Person Affected                                    |                                                |
|                                                                 |                                                    |                                                |
|                                                                 |                                                    |                                                |
|                                                                 | Last Name *                                        |                                                |
|                                                                 | First Name                                         |                                                |
|                                                                 | mist Natite                                        |                                                |
|                                                                 | MRN *Q                                             |                                                |
|                                                                 |                                                    |                                                |
|                                                                 | DOB                                                |                                                |
|                                                                 | Attending Physician                                |                                                |
|                                                                 |                                                    |                                                |
|                                                                 | <ul> <li>Event Details</li> </ul>                  |                                                |

- Begin by including specific event information
- Scroll down for additional information fields
- Fields with an asterisk (\*) are required

| General Submirries Form X                                                                                                    | the second second second second second second second second second second second second second second second se | 0 <b></b>                                      |
|----------------------------------------------------------------------------------------------------|----------------------------------------------------------------------------------------------------|------------------------------------------------|
| C Scure   https://ritest.mc.vanderbilt.edu/RL6_Test/submission.aspx?form=RSK_GEN                                                                                                    | AL_SUBMIT&icon=1000008&file=0                                                                                   | ☆ ⊘ ഈ :                                        |
| software for safer healthcare                                                                                                    |                                                                                                    | Dashboards Bookmarks V Logged in as RL Entry V |
| General Submission Form                                                                                                    |                                                                                                    |                                                |
| Ceneral Submission Form         Labe of Contents         General Event Information         Person Affected         Person Event Details         Person Event Details |                                                                                                    |                                                |
|                                                                                                    | Patient's Orig Department (if different)  Entered Date 07-23-2018                                               |                                                |
| Last Saved: 07-23-2018 09:42                                                                                                    |                                                                                                    | Delete Exit More Actions - Submit              |

- Enter in information about the person affected
- If the person is a patient, click on the magnifying glass next to "MRN"

| General Submission Form ×                                                            |                              |                         |   |                        |                         |
|--------------------------------------------------------------------------------------|------------------------------|-------------------------|---|------------------------|-------------------------|
| C Secure   https://rltest.mc.vanderbilt.edu/RL6_Test/submission.aspx?form=RSK_GENERA | L_SUBMIT&icon=1000008&file=0 |                         |   |                        | ☆ 🖉 🖻 🗄                 |
| software for safer healthcare                                                        |                              |                         |   | Dashboards Bookmarks 🕶 | Logged in as RL Entry 👻 |
| Seneral Submission Form                                                              |                              |                         |   |                        |                         |
| Table of Contents                                                                    | Last Name                    | *                       |   |                        | Â                       |
| General Event Information                                                            | First Name                   |                         |   |                        |                         |
| Person Affected                                                                      |                              |                         |   |                        |                         |
| Event Details                                                                        | MRN *                        |                         |   |                        |                         |
| Specific Event Details                                                               | tient Search                 | ?                       |   |                        |                         |
| File Status                                                                          | MEN                          | 34665072                |   |                        |                         |
| Elapsed time: 09:03                                                                  | Last Name                    |                         |   |                        |                         |
| 5 of 28 total fields completed.                                                      | First Name                   |                         |   |                        |                         |
| 5 of 13 mandatory fields completed.                                                  |                              | Search Clear Fields     |   |                        |                         |
|                                                                                      | MRN First Name               | Last Name Sex DOB       |   |                        |                         |
|                                                                                      | 34665075 CALIOPE             | ZTESTIM F 03-12-1933    |   |                        |                         |
|                                                                                      |                              | # Per Page: 100 ▼ < 1 > |   |                        |                         |
|                                                                                      |                              |                         |   |                        |                         |
|                                                                                      |                              |                         |   |                        |                         |
|                                                                                      |                              |                         | • |                        |                         |
|                                                                                      |                              |                         |   |                        |                         |
|                                                                                      |                              |                         | • |                        |                         |
|                                                                                      |                              | $\frown$                |   |                        |                         |
|                                                                                      |                              |                         |   |                        |                         |
|                                                                                      |                              | Cance Accept Vew Detail | * |                        |                         |
|                                                                                      |                              |                         |   |                        |                         |
|                                                                                      | Entered Date                 | 07-23-2018              |   |                        |                         |
|                                                                                      | Entered Time                 | 00.37                   |   |                        |                         |
|                                                                                      | Children Hind                |                         |   |                        |                         |
|                                                                                      | Entered By                   | RL Entry                |   |                        |                         |
|                                                                                      |                              |                         |   |                        | -                       |
| Last Saved: 07-23-2018 09:42                                                         |                              |                         |   | Delete Exit            | More Actions - Submit   |

- Enter in the MRN or name, then click on Search
- Once you find the correct patient, click on Accept

| General Submission Form X                                                                                                    |                                                                                                    |                                                                                      |                                       |            |                                     |
|----------------------------------------------------------------------------------------------------|----------------------------------------------------------------------------------------------------|--------------------------------------------------------------------------------------|---------------------------------------|------------|-------------------------------------|
| C Secure   https://ritest.mc.vanderbilt.edu/RL6_Test/submission.aspx?form=RSK_GENERAL_S                                                                                                    | UBMIT&icon=1000008&file=0                                                                                                    |                                                                                      |                                       |            | ☆ 🛛 🖻 🗄                             |
| software for<br>safer healthcare                                                                                                    |                                                                                                    |                                                                                      |                                       | Dashboards | Bookmarks - Logged in as RL Entry - |
| General Submission Form                                                                                                    |                                                                                                    |                                                                                      |                                       |            | _                                   |
| Table of Contents         General Event Information         Person Affected         Event Details         Specific Event Details         ***         File Status         Elapsed time: 11:54         16 of 28 total fields completed.         12 of 13 mandatory fields completed. | Attending Physician  Event Details  Incident Date Incident Time (military time) Organization                                                          | PROVIDER                                                                             |                                       |            |                                     |
|                                                                                                    | Site Where Incident Occurred<br>Department Where Incident Occurred<br>Patient's Orig Department (if different)<br>Entered Date<br>Entered Time        | <ul> <li>VUH (Adult)</li> <li>10 North</li> <li>07-23-2018</li> <li>09:37</li> </ul> | •                                     |            |                                     |
|                                                                                                    | Entered By Are you a resident/clinical fellow? Are you a medical school student or do Did this event involve unprofessional co Specific Event Details | RL Entry                                                                             | · · · · · · · · · · · · · · · · · · · |            |                                     |
| Last Saved: 07-23-2018 09:42                                                                                                    |                                                                                                    |                                                                                      |                                       | Delete     | Exit More Actions - Submit          |

• Enter the Event Details for when and where the event occurred

| General Submission Form X                                                                   |                                            |                                                          |            |             |                         | X |
|---------------------------------------------------------------------------------------------|--------------------------------------------|----------------------------------------------------------|------------|-------------|-------------------------|---|
| C     Secure   https://ritest.mc.vanderbilt.edu/RL6_Test/submission.aspx?form=RSK_GENERAL_S | SUBMIT&icon=1000008&file=0                 |                                                          |            |             | ☆ 0 17                  | : |
| software for<br>safer healthcare                                                            |                                            |                                                          | Dashboards | Bookmarks 👻 | Logged in as RL Entry 👻 |   |
| General Submission Form                                                                     |                                            |                                                          |            |             |                         |   |
| Table of Contents                                                                           | - Specific Event Details                   |                                                          |            |             |                         | Î |
| General Event Information                                                                   |                                            |                                                          |            |             |                         |   |
| Person Affected                                                                             | Crestile Insident Ture                     | A dama had                                               |            |             |                         |   |
| Event Details                                                                               | Specific Incident Type                     | ¢ from bed *                                             |            |             |                         |   |
| Specific Event Details                                                                      | Fall Was                                   | Alleged •                                                |            |             |                         |   |
| File Status                                                                                 |                                            | Not Specified                                            |            |             |                         |   |
| Elapsed time: 17:34                                                                         | Safety Precautions at Time of Incident     | Add/Modify                                               |            |             |                         |   |
| 19 of 28 total fields completed.                                                            | Type of Restraint (if applicable)          | · · · · · · · · · · · · · · · · · · ·                    |            |             |                         |   |
| 13 of 13 mandatory fields completed.                                                        |                                            |                                                          |            |             |                         |   |
|                                                                                             | Who was notified following the incident?   | Not Specified<br>Add/Modify                              |            |             |                         |   |
|                                                                                             | Contributing Factors                       | Not Specified<br>Add/Modify                              |            |             |                         |   |
|                                                                                             | Reported Incident Severity                 | Severity Level 1-No Known Harm                           |            |             |                         |   |
|                                                                                             |                                            | Be like Joe Friday and only state the facts of the event |            |             |                         |   |
|                                                                                             |                                            |                                                          |            |             |                         |   |
|                                                                                             | Brief Factual Description                  |                                                          |            |             |                         | ł |
|                                                                                             |                                            |                                                          |            |             |                         |   |
|                                                                                             |                                            |                                                          |            |             |                         |   |
|                                                                                             | <ul> <li>Who Was Involved/Witne</li> </ul> | ssed/Notified                                            |            |             |                         |   |
|                                                                                             |                                            |                                                          |            |             |                         |   |
|                                                                                             | Who Was Involved/Witnessed This Even       |                                                          |            |             |                         |   |
|                                                                                             | Party Involved Name                        | Classification of Party Department                       |            |             |                         |   |
|                                                                                             | Not Specified                              |                                                          |            |             |                         |   |
|                                                                                             |                                            |                                                          |            |             |                         |   |
| Last Saved: 07.22.2019 00:42                                                                |                                            |                                                          | Delete     | Evit        | More Actions            |   |
| Lau Javeu. 01-20-2010 03,42                                                                 |                                            |                                                          | Delete     |             | Subir                   |   |

• Enter the Specific Event Details for this event including the Brief Factual Description

| General Submission Form ×                                                             |                                                                                   |                                                |
|---------------------------------------------------------------------------------------|-----------------------------------------------------------------------------------|------------------------------------------------|
| C Secure   https://rltest.mc.vanderbilt.edu/RL6_Test/submission.aspx?form=RSK_GENERAL | SUBMIT&icon=1000008&file=0                                                        | ☆ ◎ ऌ :                                        |
| safer healthcare                                                                      | Your session was renewed successfully. This message will go away in a few seconds | Dashboards Bookmarks - Logged in as RL Entry - |
| General Submission Form                                                               |                                                                                   |                                                |
| Table of Contents                                                                     | Specific Event Details                                                            |                                                |
| General Event Information                                                             |                                                                                   |                                                |
| Person Affected<br>Event Details                                                      | Specific Incident Type * from bed                                                 | •                                              |
| Specific Event Details                                                                | Fall Was Alleged                                                                  | •                                              |
| File Status Elapsed time: 21:23                                                       | Safety Precautions at Time of Incident Not Specified Add/Modify                   |                                                |
| 19 of 28 total fields completed.                                                      | Type of Restraint (if applicable)                                                 | •                                              |
| To or To mandatory nellos completeo.                                                  | Who was notified following the incident? Not Specified Add/Modify                 |                                                |
|                                                                                       | Contributing Factors Not Specified Add/Modify                                     |                                                |
|                                                                                       | Reported Incident Severity Level 1-No Known Harm                                  | *                                              |
|                                                                                       | Be like Joe Friday and only state the facts of the event                          |                                                |
|                                                                                       | Brief Factual Description                                                         |                                                |
|                                                                                       | ▲ Who Was Involved/Witnessed/Notified                                             |                                                |
| (                                                                                     | Who Was Inolved/Witnessed This Event<br>Add Modify Delete                         |                                                |
|                                                                                       | Party percived Name Classification of Party Department Not Specified              |                                                |
| Last Saved: 07-23-2018 10:04                                                          |                                                                                   | Delete Exit More Actions A Submit              |

- Under "Who was Involved/Witnessed/Notified," Click on Add to list each person involved
- Ignore if there are no other individuals involved

| General Submission Form 🗙                                                      |                                                                      |                                                |
|--------------------------------------------------------------------------------|----------------------------------------------------------------------|------------------------------------------------|
| C Secure   https://ritest.mc.vanderbilt.edu/RL6_Test/submission.aspx?form=RSK_ | NERAL_SUBMIT&icon=1000008&file=0                                     | ☆ ☞ :                                          |
| software for<br>safer healthcare                                               |                                                                      | Dashboards Bookmarks - Logged in as RL Entry - |
| General Submission Form                                                        |                                                                      |                                                |
| Table of Contents                                                              | Specific Event Details                                               |                                                |
| General Event Information                                                      |                                                                      |                                                |
| Person Affected                                                                | Sherific Incident Type de from heri                                  |                                                |
| Event Details Who                                                              | Vas Involved/Witnessed This Event ?                                  |                                                |
|                                                                                | *                                                                    |                                                |
| File Status                                                                    |                                                                      |                                                |
| Elapsed time: 23:43                                                            | ant 🔸 Witnese                                                        |                                                |
| 19 of 28 total fields completed.                                               | in muloo                                                             |                                                |
| 13 of 13 mandaton fields completed Classific                                   | on of Party                                                          |                                                |
| to or to manualory needs completed.                                            |                                                                      |                                                |
| Party Inv                                                                      | ved Name Daffy Duck                                                  |                                                |
|                                                                                |                                                                      |                                                |
| Phone #                                                                        |                                                                      |                                                |
|                                                                                | •                                                                    |                                                |
| Witness                                                                        | lationship                                                           |                                                |
|                                                                                |                                                                      |                                                |
|                                                                                |                                                                      |                                                |
|                                                                                |                                                                      |                                                |
|                                                                                |                                                                      |                                                |
|                                                                                |                                                                      |                                                |
|                                                                                |                                                                      |                                                |
|                                                                                |                                                                      |                                                |
|                                                                                |                                                                      |                                                |
|                                                                                | Who Was Involved/Witnessed This Event                                |                                                |
|                                                                                | Add Modify Delete                                                    |                                                |
|                                                                                | Party Involved Name Classification of Party Department Not Specified |                                                |
|                                                                                |                                                                      |                                                |
| Last Saved: 07-23-2018 10:04                                                   |                                                                      | Delete Exit More Actions - Submit              |

• Enter the involved individual's role and information and click OK

| General Submission Form ×                                                               |                                                             |                                                          |                   |                               |
|-----------------------------------------------------------------------------------------|-------------------------------------------------------------|----------------------------------------------------------|-------------------|-------------------------------|
| O Secure   https://rltest.mc.vanderbilt.edu/RL6_Test/submission.aspx?form=RSK_GENERAL_S | SUBMIT&icon=1000008&file=0                                  |                                                          |                   | ☆ ○ 〒 :                       |
| software for<br>safer healthcare                                                        |                                                             |                                                          | Dashboards Bookma | rks ▼ Logged in as RL Entry ▼ |
| General Submission Form                                                                 |                                                             |                                                          |                   |                               |
| Table of Contents                                                                       | Specific Event Details                                      |                                                          |                   | ĺ                             |
| General Event Information                                                               |                                                             |                                                          |                   |                               |
| Person Affected                                                                         | Specific Incident Type                                      | * from bed ·                                             |                   |                               |
| Event Details                                                                           |                                                             |                                                          |                   |                               |
| Specific Event Details                                                                  | Fall Was                                                    | Alleged                                                  |                   |                               |
| File Status<br>Elapsed time: 24:41                                                      | Safety Precautions at Time of Incident                      | Not Specified<br>Add/Modify                              |                   |                               |
| 20 of 28 total fields completed.                                                        | Type of Restraint (if applicable)                           | ·                                                        |                   |                               |
| 13 of 13 mandatory fields completed.                                                    | Who was notified following the incident?                    | Not Specified<br>Add/Modify                              |                   |                               |
|                                                                                         | Contributing Factors                                        | Not Specified<br>Add/Modify                              |                   |                               |
|                                                                                         | Reported Incident Severity                                  | * Severity Level 1-No Known Harm 👻                       |                   |                               |
|                                                                                         | Brief Factual Description                                   | Be like Joe Friday and only state the facts of the event |                   |                               |
|                                                                                         | Who Was Involved/Witnessed This Even     And Modify: Delate | ssed/Notified                                            |                   |                               |
|                                                                                         | Party Involved Name     Daffy Duck                          | Classification of Party Department                       |                   |                               |
| Last Saved: 07-23-2018 10:04                                                            |                                                             |                                                          | Delete            | xit More Actions - Submit     |

- Involved individual's information will be updated
- Click Add again to list additional individuals

| RL Ger            | C General Submission Form X                                                             |                                          |                                                          |            |             |                         |  |  |  |  |
|-------------------|-----------------------------------------------------------------------------------------|------------------------------------------|----------------------------------------------------------|------------|-------------|-------------------------|--|--|--|--|
| $\leftrightarrow$ | C Secure   https://rltest.mc.vanderbilt.edu/RL6_Test/submission.aspx?form=RSK_GENERAL_S | UBMIT&icon=1000008&file=0                |                                                          |            |             | ☆ 🛛 🖂 🗄                 |  |  |  |  |
|                   | oftware for<br>afer healthcare                                                          |                                          |                                                          | Dashboards | Bookmarks 👻 | Logged in as RL Entry 👻 |  |  |  |  |
| ▲                 | General Submission Form                                                                 |                                          |                                                          |            |             |                         |  |  |  |  |
| •                 | Table of Contents                                                                       | Specific Event Details                   |                                                          |            |             |                         |  |  |  |  |
|                   | General Event Information                                                               |                                          |                                                          |            |             |                         |  |  |  |  |
|                   | Person Affected                                                                         | Specific Incident Type                   | * from bed ·                                             |            |             |                         |  |  |  |  |
|                   | Event Details                                                                           |                                          |                                                          |            |             |                         |  |  |  |  |
|                   |                                                                                         | Fall Was                                 | Alleged *                                                |            |             |                         |  |  |  |  |
|                   | File Status                                                                             | Safety Precautions at Time of Incident   | Not Specified                                            |            |             |                         |  |  |  |  |
|                   | Elapsed time: 24:41                                                                     |                                          |                                                          |            |             |                         |  |  |  |  |
|                   | 20 of 28 total fields completed.                                                        | Type of Restraint (if applicable)        | •                                                        |            |             |                         |  |  |  |  |
|                   | 13 of 13 mandatory fields completed.                                                    | Who was notified following the incident? | Not Specified<br>Add/Modify                              |            |             |                         |  |  |  |  |
|                   |                                                                                         | Contributing Factors                     | Not Specified<br>Add/Modify                              |            |             |                         |  |  |  |  |
|                   |                                                                                         | Reported Incident Severity               | * Severity Level 1-No Known Harm *                       |            |             |                         |  |  |  |  |
|                   |                                                                                         |                                          | Be like Joe Friday and only state the facts of the event |            |             |                         |  |  |  |  |
|                   |                                                                                         | Brief Factual Description                |                                                          |            |             |                         |  |  |  |  |
|                   |                                                                                         | Who Was Involved/Witne                   | ssed/Notified                                            |            |             |                         |  |  |  |  |
|                   |                                                                                         | Who Was Involved/Witnessed This Even     | t                                                        |            |             |                         |  |  |  |  |
|                   |                                                                                         | Party Involved Name     Daffy Duck       | Classification of Party Department                       |            |             |                         |  |  |  |  |
|                   |                                                                                         |                                          |                                                          |            |             | $\sim$                  |  |  |  |  |
|                   | Last Saved: 07-23-2018 10:04                                                            |                                          |                                                          | Delete     | Exit        | More Actions A Submit   |  |  |  |  |

• Click on Submit when complete

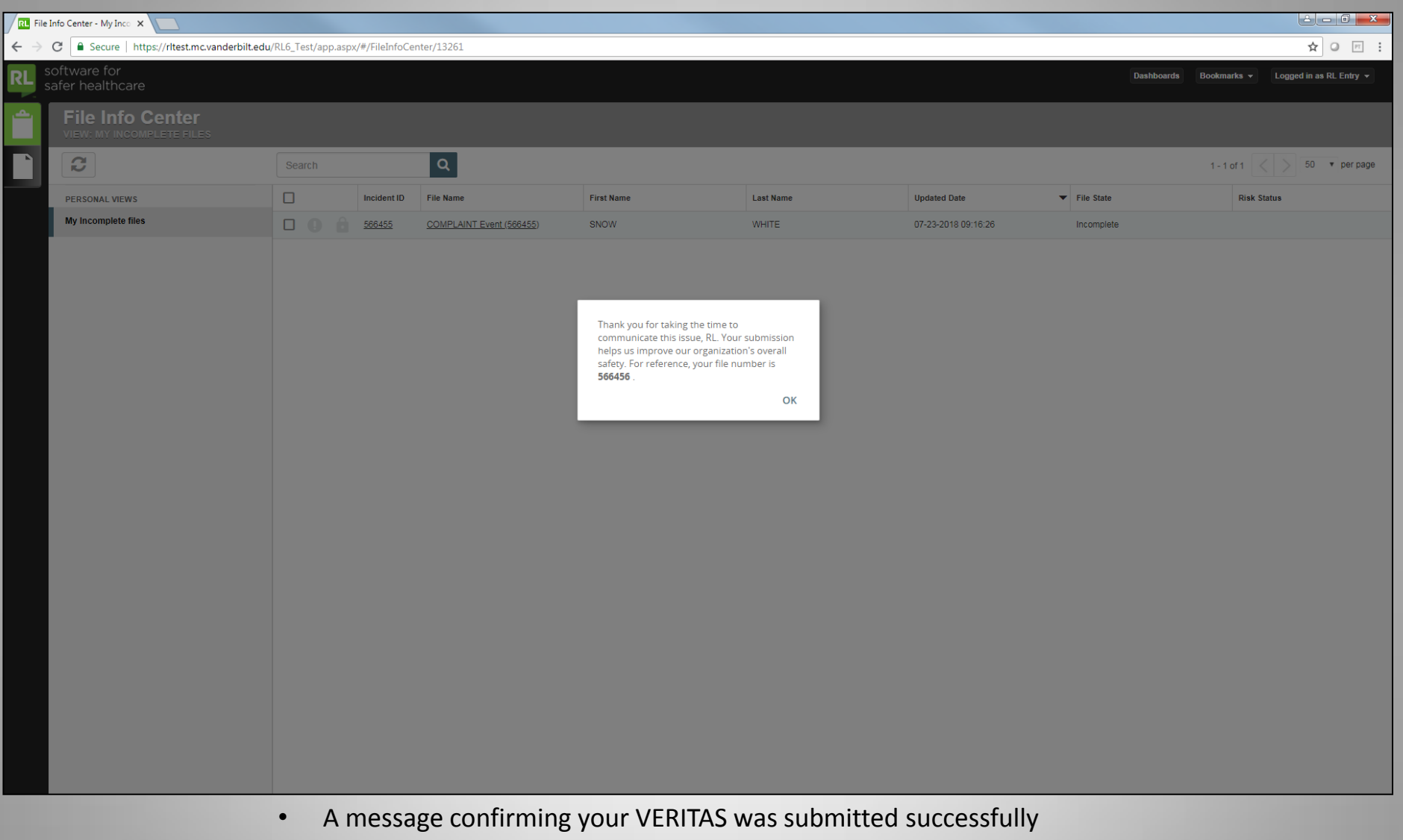

should appear